**Contexte :** Vous souhaitez fermer une unité ou un ESMS, et déplacer facilement les usagers.

A destination de : Tous les ESMS

### 1) S'assurer que vous disposez des bons accès

Cette fonctionnalité n'est disponible que si vous cumulez des habilitations :

- Référent structure
- + 1 des habilitation ESMS parmi ESMS administratif <u>ou</u> ESMS éducatif et pédagogique <u>ou</u> ESMS médical

sur les 2 structures concernées à savoir :

- L'ESMS que vous souhaitez fermer ou sur l'ESMS qui possède l'unité que vous souhaiteriez fermer
- L'ESMS de destination qui va accueillir les usagers

Pour cela, je vérifie les informations de mon compte :

Menu ADMINISTRATION puis Mon compte.

Je dois disposer d'au moins 4 habilitations comme cité précédemment.

Rapprochez vous de votre Référent structure si besoin de mettre à jour vos droits d'accès. Pour identifier vos Référents : Menu **ADMINISTRATION** puis **Mes référents**.

## 2) Je souhaite fermer une unité ou un ESMS

#### Fermeture d'une unité :

Menu **ADMINISTRATION**, puis **Etablissements**, je clique sur le crayon en bout de ligne pour accéder à la fiche annuaire.

Rendez-vous dans l'onglet « Unités », le bouton « fermer » se trouve en bout de ligne.

IME LA CONVENTION

| Infos générales Ressources et soins techniques<br>Modifier / définir les <b>unités</b> de l'établissement:<br>Unités Enfance handicapée - Soins médico-so | Unités Habilitations                                         |                                     |                                                 |                    |          |               |  |
|----------------------------------------------------------------------------------------------------|--------------------------------------------------------------|-------------------------------------|-------------------------------------------------|--------------------|----------|---------------|--|
| Nom                                                                                                    | Discipline                                                   | Mode de prise en charge             | Clientèle                                       | Capacité théorique |          | _             |  |
| Déficience du psychisme - Accueil temp avec hébergement                                                                                                   | Acquisition, autonomie, intégration scol. Enfants Handicapés | Accueil temporaire avec hébergement | Déficience du Psychisme (Sans Autre Indication) | 3 places           | Modifier | <u>Fermer</u> |  |

Lors de la fermeture, une pop-up va s'afficher pour confirmer la fermeture. Si des dossiers sont actifs sur le tableau de bord, la fermeture de l'unité sera impossible :

Si vous souhaitez plus d'informations, contactez-nous par mail : viatrajectoire@esante-occitanie.fr

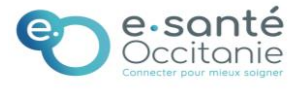

Retour

| Date dernière<br>modification :<br>22/11/2024                                                     | Transfe<br>une                                                                                 | ert en masse d'us<br>fermeture d'unité                                                                | agers suite à<br>é ou ESMS                | FICHE PRATIQUE<br>VIATRAJECTOIRE<br>(HAND0024-F) |
|---------------------------------------------------------------------------------------------------|------------------------------------------------------------------------------------------------|----------------------------------------------------------------------------------------------------|-------------------------------------------|--------------------------------------------------|
| Fermeture de l'unité Déficie                                                                      | nce du psychisme - Accu                                                                        | eil temp avec hébergement                                                                             | Ferr                                      | mer ×                                            |
| Voulez-vous vraiment fermer<br>Une fois fermée, l'unité ne po<br>Pour fermer l'unité, veuillez in | l'unité Déficience du psych<br>urra plus créer ou recevoir de<br>diquer le type de fermeture : | isme - Accueil temp avec hébergement ?<br>: demandes.<br>fermeture temporaire / fermeture définitive. |                                           |                                                  |
|                                                                                                   | Type de fermeture *                                                                            | O Fermeture temporaire                                                                                |                                           |                                                  |
| Commentaire (motif d                                                                              | e fermeture, date, durée)                                                                      |                                                                                                    | 4                                         |                                                  |
| 🛕 La fermeture de ce                                                                              | tte unité est impossible                                                                       | car il existe un ou plusieurs dossier(s) enco                                                         | ore actif(s) dans ViaTrajectoire.         |                                                  |
| Nombre de dossiers ou de dem<br>Handicap : 10 accompagnemen<br>Accompagnant Handicap : 3 do       | andes présent(e)s dans le(s)<br>t(s) <mark>i</mark><br>ossier(s) <mark>i</mark>                | tableau(x) de bord:                                                                                   |                                           |                                                  |
| Pour procéder à la fermeture                                                                      | de l'unité, l'ensemble des c                                                                   | ossiers et demandes reçues doit être finalisé, annul                                                  | é ou archivé.                             |                                                  |
| Si vous souhaitez inactiver en<br>d'usagers), vous pouvez cliquer                                 | masse l'ensemble des notif<br>sur le bouton « Inactiver to                                     | ications de l'unité (par exemple, parce qu'elle ferme «<br>ites les notifications ».                  | physiquement » et ne prend plus en charge | 2                                                |

Si vous souhaitez transférer les notifications de l'unité suite à un changement administratif (par exemple, parce qu'elle ferme « physiquement » et ne prend plus en charge d'usagers), vous pouvez cliquer sur le bouton « Transférer les notifications ».

Inactiver toutes les notifications Transférer les notifications Annuler

Deux solutions seront proposées :

- Inactiver toutes les notifications.
- Transférer les notifications.

L'inactivation des notifications entrainera la « sortie » automatique de l'établissement. Par exemple dans le cas d'une fermeture d'activité sans reprise des usagers.

| Dans ce cas, il suffit de cliquer sur le bouton : | Inactiver toutes les notifications |
|---------------------------------------------------|------------------------------------|
| bans ce cas, il same de enquer sar le souton :    |                                    |

Si les usagers sont pris en charge par un autre établissement, par exemple dans le cas d'un changement administratif, alors il est possible de transférer les notifications vers le nouvel établissement.

Dans ce cas, il suffit de cliquer sur le bouton : Transférer les notifications

Un « mix » des deux sera également possible, une fois les usagers souhaités transférés, il sera possible d'inactiver les notifications restantes.

## 3) Je souhaite transférer les notifications

Une fois avoir cliqué sur le bouton « Transférer les notifications », ViaTrajectoire bascule sur un tableau de bord dédié.

Si vous souhaitez plus d'informations, contactez-nous par mail : viatrajectoire@esante-occitanie.fr

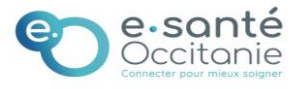

# Transfert en masse d'usagers suite à une fermeture d'unité ou ESMS

| Département                         | t 32 - Gers                               |                          |             |       |                    |                   |                                                                    |                         |                            |            |            |                 |
|-------------------------------------|-------------------------------------------|--------------------------|-------------|-------|--------------------|-------------------|--------------------------------------------------------------------|-------------------------|----------------------------|------------|------------|-----------------|
| ESMS                                | S IME LA CONVENTION (320782154)           |                          |             |       |                    |                   |                                                                    |                         |                            |            |            |                 |
| Qualification                       | Toutes les décisions (cibles et alternat  | ives) 👻                  |             |       |                    |                   |                                                                    |                         |                            |            |            |                 |
| Caractérisation                     | Toutes les décisions (caractérisées ou    | non) 👻                   |             |       |                    |                   |                                                                    |                         |                            |            |            |                 |
| Validité                            | é Toutes les décisions (en cours de valid | ité et expirées) 🔹       |             |       |                    |                   |                                                                    |                         |                            |            |            |                 |
| A II vous reste 10 acc              | compagnement(s) à transférer              | ou inactiver avant de po | ouvoir fe   | ermer | ľunité.            |                   |                                                                    |                         |                            |            | Affich     | ner les filtres |
| Liste d'attente & Us                | sagers entrés                             |                          |             |       |                    |                   |                                                                    |                         |                            |            |            |                 |
| Instérer les notifications Inactive | rer les notifications                     | <u>N° individu</u>       | Sexe        | Age 1 | Identité           | ESMS              | Unité                                                              | Décision<br>Temporalité | Validité                   | Initiateur | Modif.     | Actions         |
| 28/01/2021                          | ŧ.                                        | <u>117549</u> (68)       | <b>†</b> 44 | ans   | DUPOND Rene        | IME LA CONVENTION | Déficience du psychisme -<br>Accueil temp avec<br>hébergement      | 23/02/2017              | 01/05/2017<br>- 30/04/2027 | ESMS       | 18/10/2024 | Ē               |
| - NC le                             | 11/06/2019 🗮                              | 🔵 <u>test1234</u> (68) 🐴 | <b>•</b> 69 | ans   | USUEL NÉE DOE John | IME LA CONVENTION | Déficience du psychisme -<br>Accueil temp avec<br>hébergement      | 03/06/2019              | 03/06/2019<br>- 24/06/2028 | ESMS       | 18/10/2024 | Ē               |
| 🖺 NC ie                             | 01/06/2023                                | <u>3420</u> (32)         | <b>•</b> 38 | 3 ans | AIDUBOIS Laure     | IME LA CONVENTION | Déficience du psychisme -<br>Accueil temp avec<br>hébergement      | 02/06/2018              | 31/12/2020<br>- 31/12/2024 | MDPH       | 12/06/2023 | Ē               |
| NC le                               | 07/06/2023                                | <u>3415</u> (32)         | 40          | ) ans | DAVIDSON Charlene  | IME LA CONVENTION | Déficience du psychisme -<br>Accueil temp avec<br>hébergement      | 28/05/2018              | 26/12/2020<br>- 26/12/2024 | MDPH       | 06/06/2023 | Ē               |
| - NC le                             | 02/02/2021                                | <u>900007</u> (32)       | 11          | ans   | ETSPENCER Marc     | IME LA CONVENTION | -<br>Déficience du psychisme -<br>Accueil temp avec<br>hébergement | 08/09/2017              | 18/12/2020<br>- 18/12/2024 | ESMS       | 06/06/2023 | Ē,              |
|                                     |                                           |                          |             |       |                    |                   | -                                                                  |                         |                            |            |            |                 |

Deux onglets sont disponibles :

- Notifications et contacts effectués
- Liste d'attente et usagers entrés

Il s'agit d'une liste à cocher permettant de sélectionner les usagers pour lesquels l'accompagnement se poursuit sur un autre ESMS (sur lequel vous disposez des droits pour gérer les notifications).

Il est possible de sélectionner toutes les notifications ou seulement certaines, puis d'inactiver les notifications restantes.

| l           | iste       | d'attente &       | Usagers entrés            |     |   |                          |
|-------------|------------|-------------------|---------------------------|-----|---|--------------------------|
| Transfér    | er les r   | notifications Ina | activer les notifications |     |   |                          |
|             | atut       | <u>Depuis le</u>  | Précision                 | DUA | Q | <u>N° individu</u>       |
|             | 2          | 28/01/2021        | •                         |     |   | <u>117549</u> (68)       |
| V           | ł          |                   | le 11/06/2019 🛡           |     |   | 🔵 <u>test1234</u> (68) 省 |
|             |            | NC                | le 01/06/2023             |     |   | <u>3420</u> (32)         |
| <b>&gt;</b> | •          | NC                | le 07/06/2023             |     |   | <b>3415</b> (32)         |
| ✓           | Ş.         | NC                | le 02/02/2021             |     |   | <u>900007</u> (32)       |
|             | 2          | 06/06/2023        |                           |     |   | <u>2100</u> (11)         |
|             | <b>[</b> ] | NC                | le 06/06/2023             |     | Α | <u>211</u> (32)          |

Puis cliquer sur le bouton « Transférer les notifications » :

|       | Liste d       | l'attente 8      | & Usagers entré            | s   |   |                             |  |
|-------|---------------|------------------|----------------------------|-----|---|-----------------------------|--|
| Trans | férer les n   | otifications     | Inactiver les notification | ns  |   |                             |  |
|       | <u>Statut</u> | <u>Depuis le</u> | Précision                  | DUA | Q | <u>C</u> <u>N° individu</u> |  |
| ✓     | 27            | 28/01/202        | 21 🗮                       |     |   | <u>117549</u> (68)          |  |

Si vous souhaitez plus d'informations, contactez-nous par mail : viatrajectoire@esante-occitanie.fr

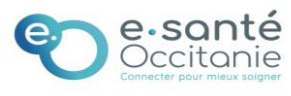

Si vous disposez de droits sur plusieurs ESMS, une pop-up s'affichera pour pouvoir sélectionner l'ESMS et l'unité de destination.

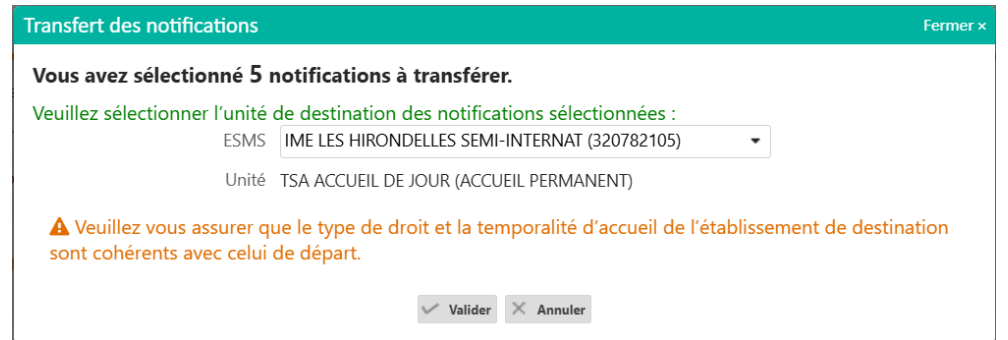

Il sera nécessaire de s'assurer le type de droit et prestation et la temporalité d'accueil de l'établissement de destination soient cohérents avec celui de départ.

Une fois le transfert effectué, un affichage détaillé sera proposé pour confirmer le transfert vers le nouvel ESMS et confirmer l'inactivation de ces mêmes notifications sur l'ESMS de départ.

Afficher les filtres

A Il vous reste 3 accompagnement(s) à transférer ou inactiver avant de pouvoir fermer l'unité.

🛦 La notification du dossier n°211 n'a pas été transférée car la date de fin de validité de la décision est dépassée. L'accompagnement a été inactivé.

🕏 1 notification a été transférée à l'établissement IME LES HIRONDELLES SEMI-INTERNAT (320782105) et 1 accompagnement a été transféré dans l'unité TSA Accueil de jour.

2 accompagnements ont été inactivés.

Les notifications sont transférées au même statut, par exemple une notification en liste d'attente sur l'ESMS de départ, sera remise au statut liste d'attente sur l'ESMS d'arrivée.

Si certains usagers doivent être sortis de l'ESMS sans transfert, il est possible de cliquer sur « Inactiver les notifications » sélectionnées. Une pop-up de confirmation s'ouvrira :

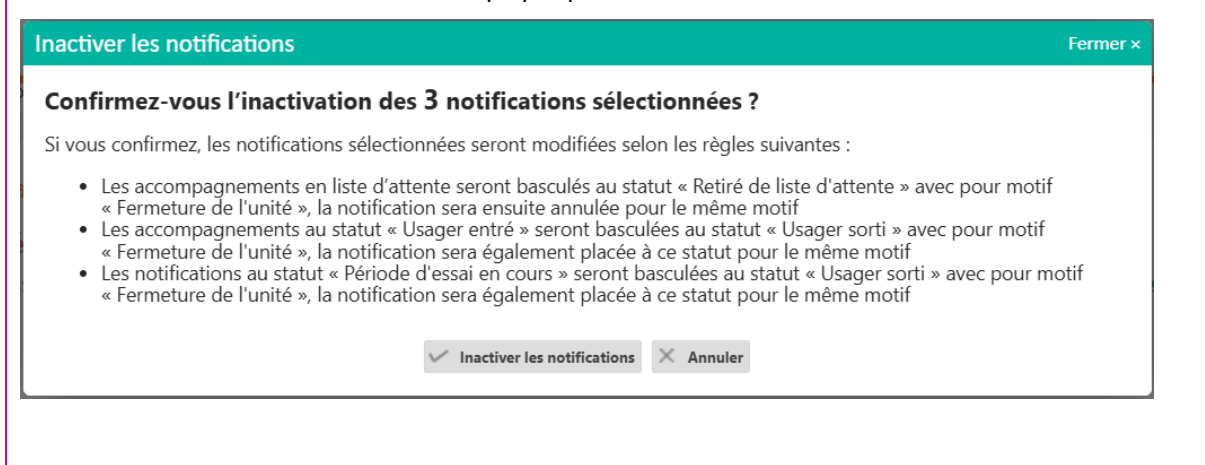

Une fois le tableau de bord vidé, il sera alors possible de fermer l'unité.

Toutes les notifications ont été traitées. Vous pouvez fermer l'unité depuis le menu Administration.

En revenant sur la gestion de l'unité, il sera désormais possible de fermer l'unité :

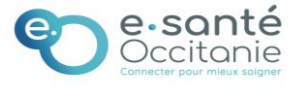

| Date dernière                | Transfert en masse d'usagers suite à | FICHE PRATIQUE<br>VIATRAJECTOIRE |
|------------------------------|--------------------------------------|----------------------------------|
| modification :<br>22/11/2024 | une fermeture d'unité ou ESMS        | (HAND0024-F)                     |

| Fermeture de l'unité Déficience du psychisme - Accuei                                                                                                    | l temp avec hébergement                                                                         | Fermer ×        |
|----------------------------------------------------------------------------------------------------|-------------------------------------------------------------------------------------------------|-----------------|
| Voulez-vous vraiment fermer l'unité Déficience du psychise<br>Une fois fermée, l'unité ne pourra plus créer ou recevoir de d<br>Pour fermer l'unité, veuillez indiquer le type de fermeture : fe | me - Accueil temp avec hébergement ?<br>lemandes.<br>rmeture temporaire / fermeture définitive. |                 |
| Type de fermeture *                                                                                                    | ○ Fermeture temporaire  ● Fermeture définitive                                                  |                 |
| Commentaire (motif de fermeture, date, durée)                                                                                                    |                                                                                                 |                 |
|                                                                                                    |                                                                                                 |                 |
|                                                                                                    |                                                                                                 | 11              |
|                                                                                                    |                                                                                                 | Valider Annuler |
|                                                                                                    |                                                                                                 | Valider Annuler |
| liquez sur « valider » pour finaliser l'op                                                                                                    | ération.                                                                                        | Valider Annuler |
| liquez sur « valider » pour finaliser l'op                                                                                                    | ération.                                                                                        | Valider Annuler |
| liquez sur « valider » pour finaliser l'op                                                                                                    | ération.                                                                                        | Valider Annuler |
| liquez sur « valider » pour finaliser l'op<br>'action est identique dans le cas d'une f                                                                                                    | ération.<br>fermeture d'un ESMS :                                                               | Valider Annuler |
| liquez sur « valider » pour finaliser l'op<br>'action est identique dans le cas d'une f                                                                                                    | ération.<br>fermeture d'un ESMS :<br>320782154 32000 AUCH                                       | Valider Annuler |

Néanmoins, la fermeture d'un établissement ne sera possible que si l'établissement n'est pas synchronisé avec le ROR. Si c'est le cas, je vous invite à faire la demande de désynchronisation à l'équipe ViaTrajectoire par mail : viatrajectoire@esante-occitanie.fr

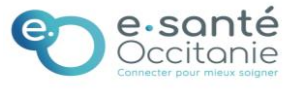